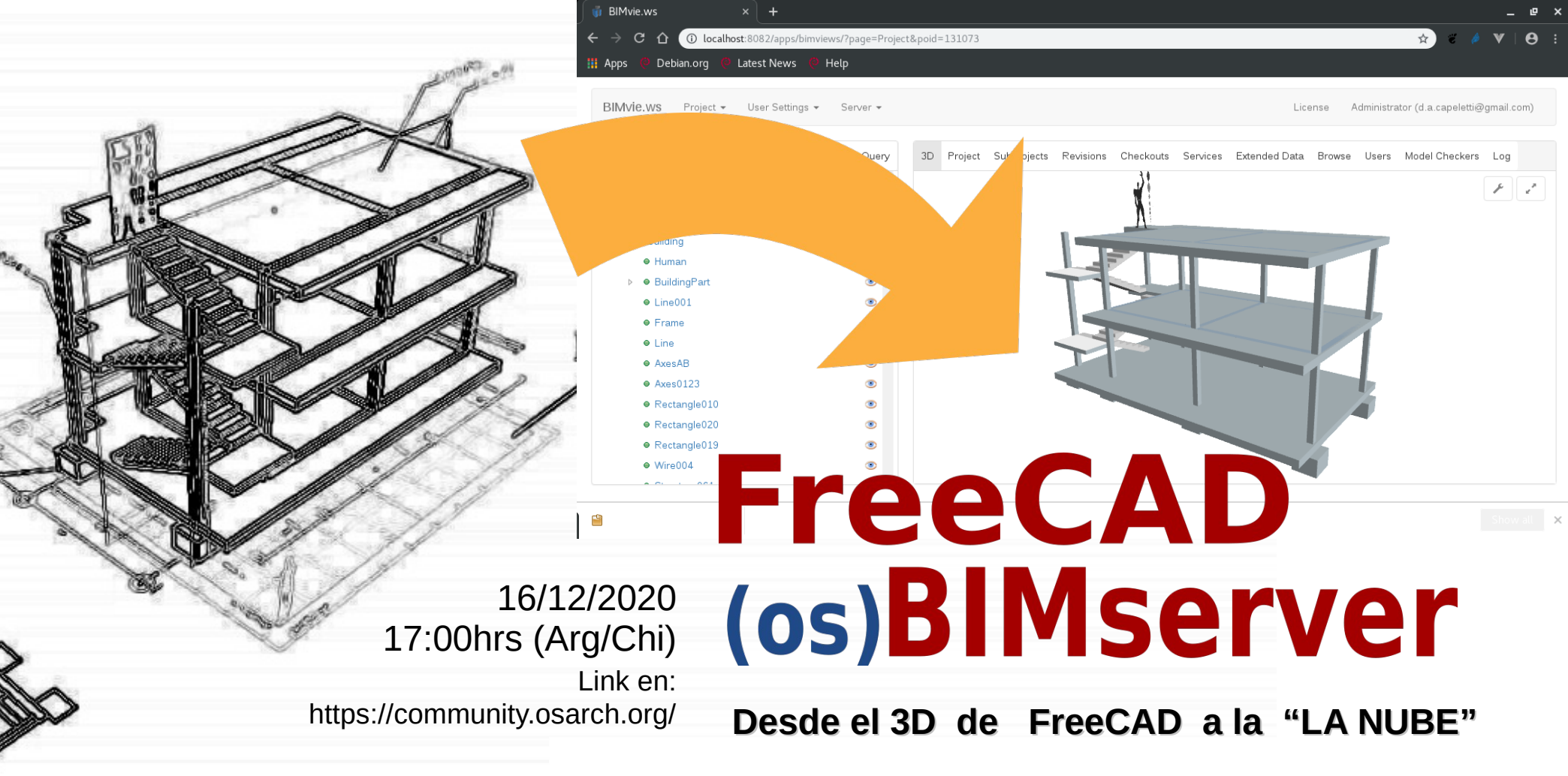

**Diego Ariel Capeletti** 

## Temario a tratar

Entender el flujo de trabajo entre CAD y Cloud. ¿Qué es BIMServer? Instalación y configuración de BIM Server. Instalación del Workbench Web Tools. Conectarnos desde FreeCAD a BimServer. Enviar modelos a BIMServer y trabajar con revisiones. Consultas de datos en BIMServer (IFCQuery). Consultas de datos en FreeCAD con Sql Reporter. Entender la API de BIMServer.

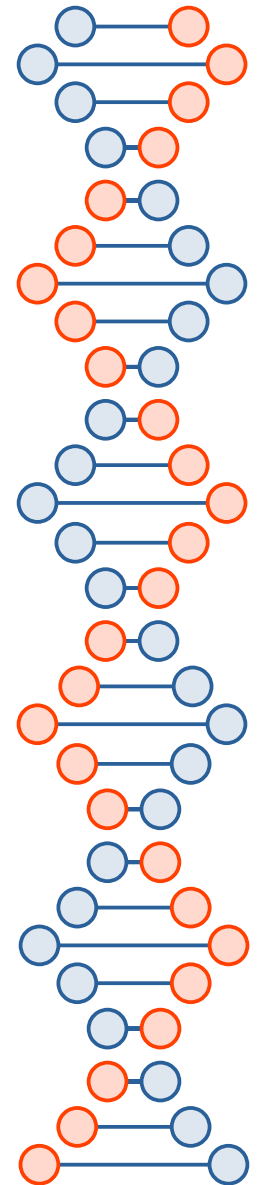

# Objetivos

- Comprender el flujo de trabajo entre diversas herramientas CAD y Cloud.
- Entender que es IFC.
- Aprender a instalar y configurar BIMServer.
- Instalar el WB Web Tools en FreeCAD y configurar una conexión al servidor BIMServer.
- Crear un proyecto en BIMServer.
- Configurar las preferencias de exporación.
- Entender el sistema de revisiones y la GUI de BimServer.
- Asignar datos y realizar consultas al modelo.
- Aprender a compartir entre grupos de diseño.
- Aprender sobre la API de BIMServer.

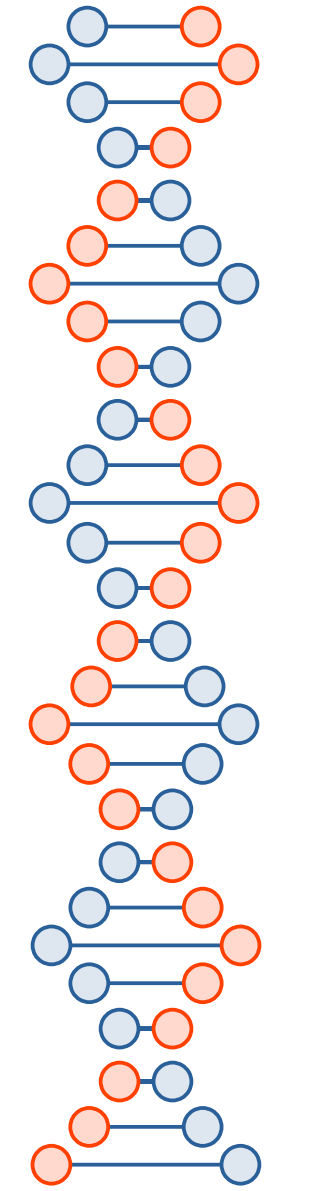

# Flujo de trabajo FreeCAD - BIMServer

En una empresa de diseño se quiere mostrar al equipo directivo y a sus cliente los avances del diseño desde un navegador web.

Internamente la empresa diseña sus modelos en 3D, luego los envía a un servidor BIMServer. Allí se crean usuarios y se asignan permisos para los modelos.

Posteriormente el equipo directivo o sus clientes podrán ver los avancen en el diseño y realizar diversas consultas al mismo.

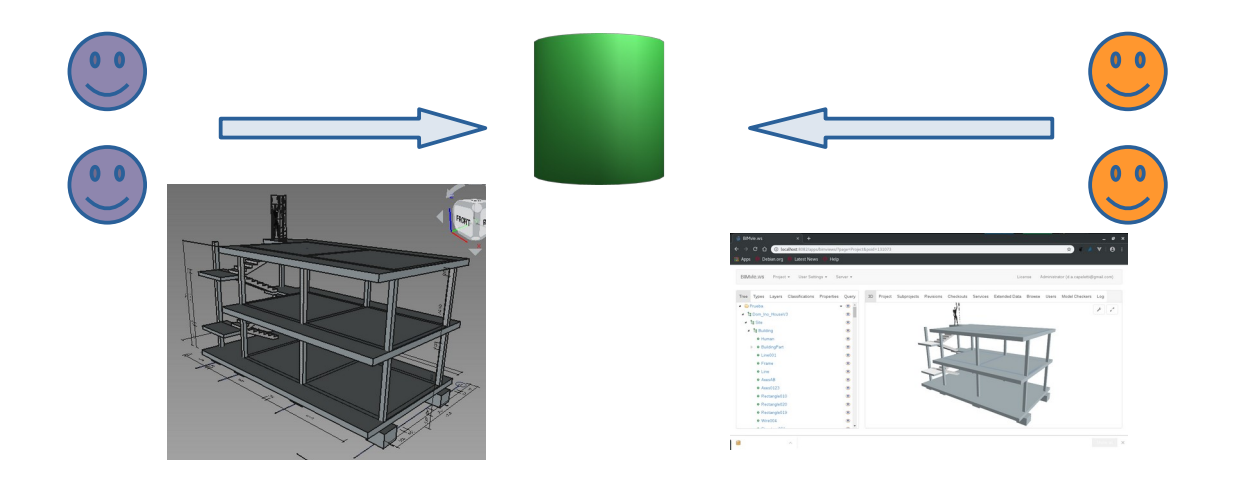

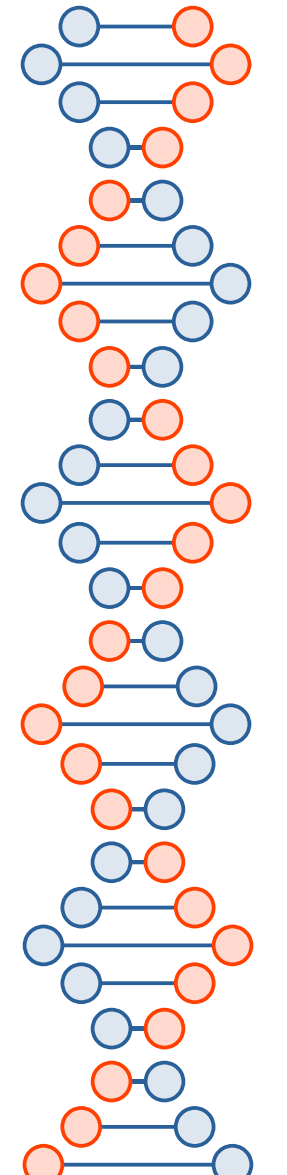

## **Requisitos mínimos para instalar BIMServer**

- Tener Java 1.8 o superior instalado.
- Tener FreeCAD 0.19 instalado.
- Tener Chrome o Chromium instalado.

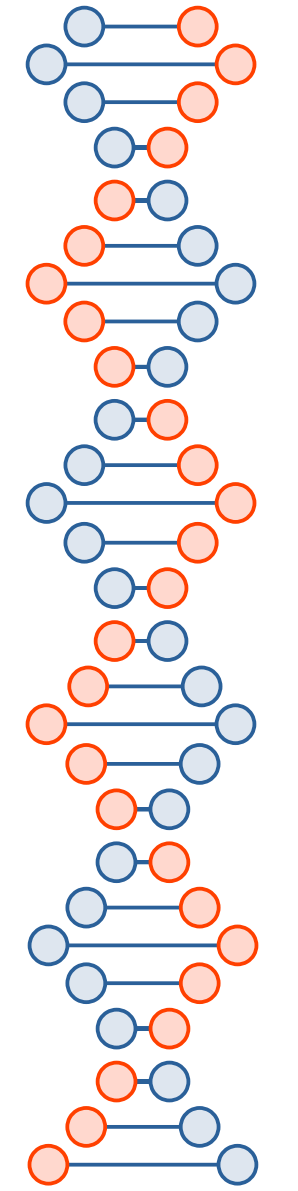

## ¿Qué es BIMServer?

• El BIMserver no es un servidor de archivos, sino que utiliza un enfoque de arquitectura impulsada por el modelo. Esto significa que los datos de archivos IFC se almacenan como objetos. Se podría ver el BIMserver como una base de datos IFC, con características adicionales especiales como la comprobación del modelo, el versionado, las estructuras del proyecto, la fusión, etc. La principal ventaja de este enfoque es la capacidad de consultar, fusionar y filtrar el modelo BIM y generar la salida IFC (es decir, los archivos) sobre la marcha.

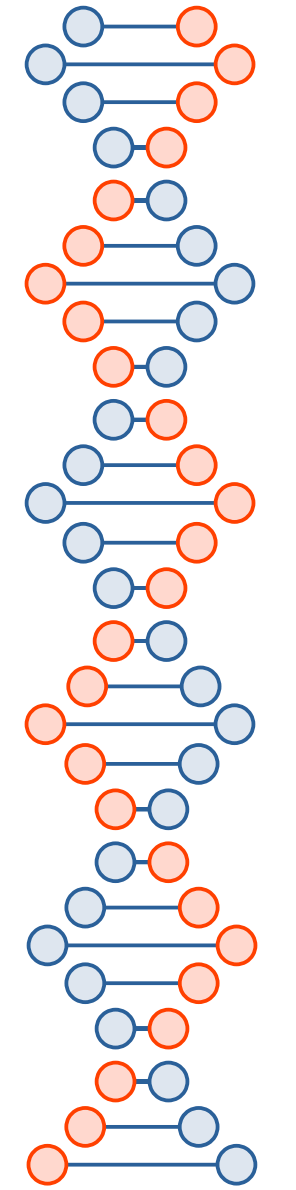

# ¿Qué es BIMServer?

- BIMServer, → Servidor del Modelo de Información para la construcción.
- BIMServer utiliza varios plugins adicionales para proporcionar funcionalidades adicionales. Ejemplo el cliente JavaScript VimViews que puede trabajar con formatos IFC, BCF y BIMSie.
- Es desarrollado por opensourceBIM, repositorio oficial https://github.com/opensourceBIM/BIMserver
- A su vez, OpenSourceBIM desarrolla otros proyectos relacionados con BIM y tecnologías JavaScript para trabajar con datos IFC. Lo mas importante es el conjunto de API que están desarrollando para trabajar con IFC.
- API → Interfaz de Programación de Aplicaciones, esto permite que otros programas puedan trabajar con BIMServer. Puede verse a una API como a un puente para comunicar aplicaciones.

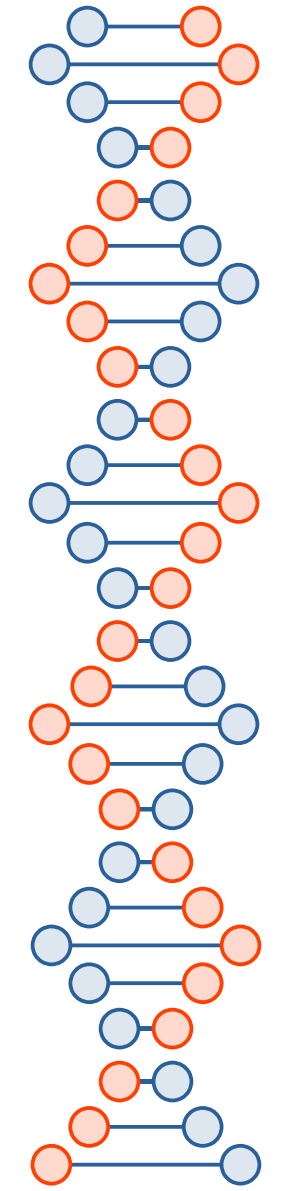

## Instalación de BIMServer

 Ejecutando el .jar se realiza por medio del navegador web completando los pasos solicitados. Lo mas importante es acordarse del nombre de usuario y contraseña, el resto de los datos lo dejamos por defecto.

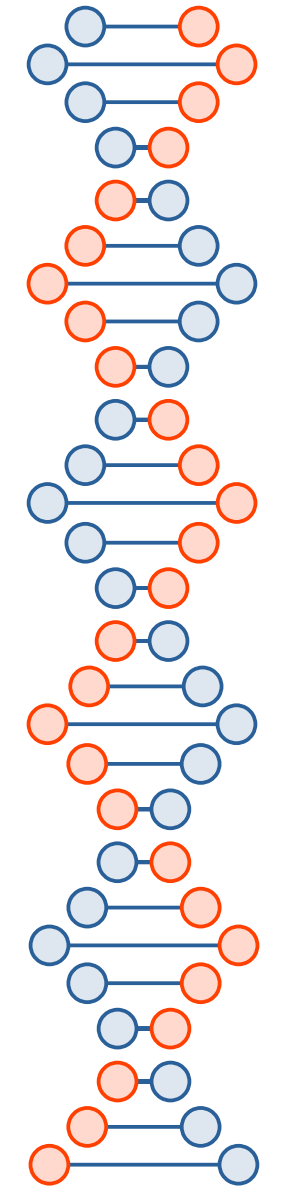

# Instalación de BIMServer

- Tener Java 1.8 o superior instalado.
  - Ingresamos a
     https://github.com/opensourceBIM/BIMserver y nos
     descargamos
     https://github.com/opensourceBIM/BIMserver/releases/d
     ownload/v1.5.162/bimserverjar-1.5.162.jar
- Ahora desde un terminal o haciendo doble click (si lo marcamos como ejecutable) se nos abrirá una ventana dónde podemos arrancar BIMServer.

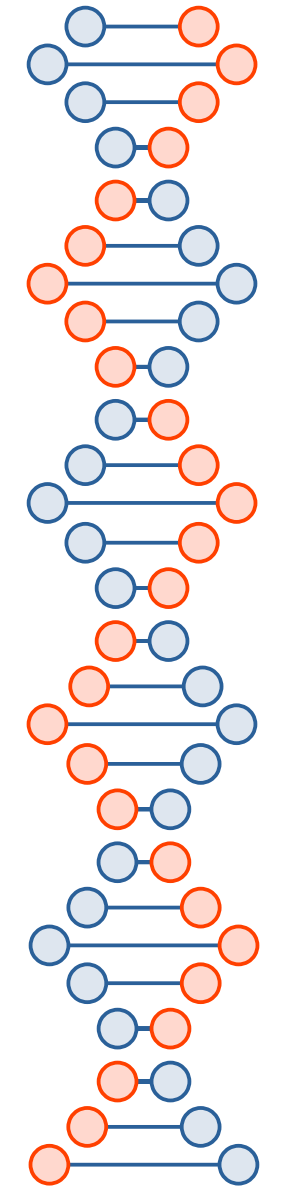

#### Instalación de BIMServer

• Al completar la instalación deberíamos ver la siguiente ventana:

| Server Info                          |                                  |                                                                                              |                               |
|--------------------------------------|----------------------------------|----------------------------------------------------------------------------------------------|-------------------------------|
| Status                               |                                  | RUNNING                                                                                      |                               |
| Version                              |                                  | 1.5.182                                                                                      |                               |
|                                      |                                  |                                                                                              |                               |
|                                      |                                  |                                                                                              |                               |
| Web Modules                          |                                  |                                                                                              |                               |
| Web Modules Path                     | Name                             | Description                                                                                  | Version                       |
| Web Modules Path bimsurfer3          | Name<br>BIMsurfer 3              | Description<br>BIMsurfer 3                                                                   | <b>Version</b><br>0.0.272     |
| Web Modules Path bimsurfer3 bimviews | Name<br>BIMsurfer 3<br>BIMvie.ws | Description         BIMsurfer 3         BIM Views is a JavaScript/HTML frontend to BIMserver | Version<br>0.0.272<br>0.0.184 |

License

Copyright (C) 2009-2019 BIMserver.org

This program is free software: you can redistribute it and/or modify it under the terms of the GNU Affero General Public License as published by the Free Software Foundation, either version 3 of the License, or (at your option) any later version.

This program is distributed in the hope that it will be useful, but WITHOUT ANY WARRANTY; without even the implied warranty of MERCHANTABILITY or FITNESS FOR A PARTICUL AR PURPOSE. See the GNU Affero General Public License for more details

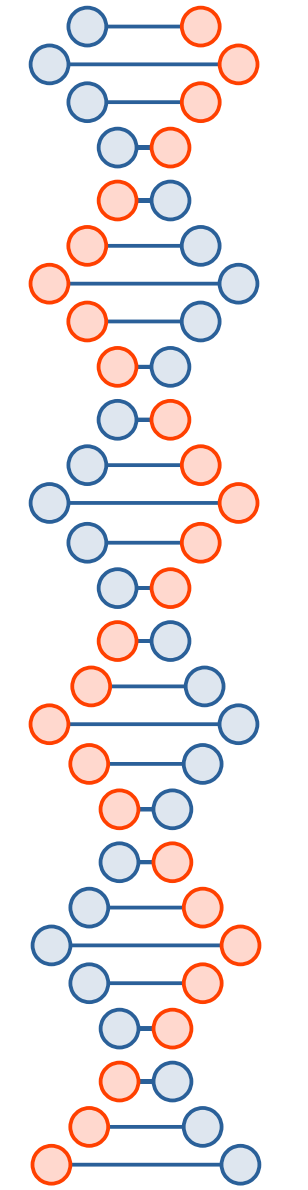

### **Crear proyecto en BIMServer**

• Dentro de BIMViews, en menu Project, seleccionamos New Project y completamos los datos.

| BIMvie.ws Project - User Settings -             | Server 🔻      |
|-------------------------------------------------|---------------|
| Name                                            | Modelo Prueba |
| Description                                     | Modelo Prueba |
|                                                 |               |
|                                                 |               |
| Uniform length measure for combined<br>download | meter v       |
| Schema                                          | Ifc4          |
|                                                 |               |

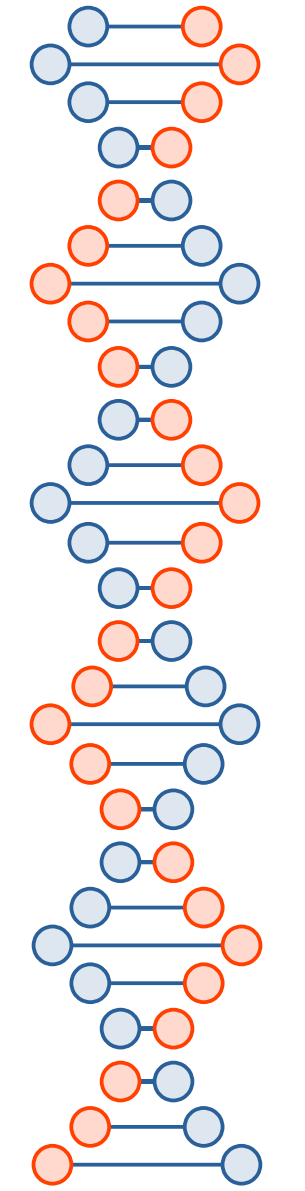

# Configuración de las preferencias de Exportación En FreeCAD, Preferencias puedes configurar diversos

 En FreeCAD, Preferencias puedes configurar diversos aspectos a la hora de exportar a IFC.

|               |                                                     | Preferencias              |              |       |                | ×                   |
|---------------|-----------------------------------------------------|---------------------------|--------------|-------|----------------|---------------------|
| 2             | Importar IFC Exportar IFC DAE                       | E DXF                     | DWG          | SVG   | OCA            |                     |
|               | Opciones Generales                                  |                           |              |       |                |                     |
|               | Mostrar este diálogo al exportar                    |                           |              |       |                |                     |
| General       | Opciones de exportación                             |                           |              |       |                |                     |
|               | Tipo de exportación                                 | Modelo                    | estándar     |       |                | •                   |
|               | Forzar exportar como Brep                           |                           |              |       |                |                     |
| 0             | Utiliar opciones de triangulación DAE               |                           |              |       |                |                     |
| Mostrar       | 🔲 Unir facetas coplanares cuando triangule          |                           |              |       |                |                     |
|               | Almacenar ID único IFC en objetos FreeCAD           |                           |              |       |                |                     |
| 73            | 🔲 Utilizar serializador IfcOpenShell si está dispon | ible                      |              |       |                |                     |
| L Cons        | 🖾 Exportar objetos 2D como IfcAnnotations           |                           |              |       |                |                     |
| Import-Export | 🛛 Exportar un modelo paramétrico completo de        | FreeCAD                   |              |       |                |                     |
|               | Reutilizar entidades similares                      |                           |              |       |                |                     |
|               | Desactivar IfcRectangleProfileDef                   |                           |              |       |                |                     |
| ಕ್ಷಂತ್ರಿ      | Auto-detectar y exportar como casos estándas        | r cuando corresponda      |              |       |                |                     |
| AppImage      | Añadir sitio predeterminado si no se encuentr       | a uno en el documento     |              |       |                |                     |
| N             | Añadir edificio por defecto si no se encuentra      | uno en el documento (no   | estándar)    |       |                |                     |
|               | 🔲 Añadir una planta de edificio predeterminada      | si no se encuentra una en | el documento |       |                |                     |
|               | Unidades de archivo IFC                             | Métrico                   |              |       |                | •                   |
| Chart         |                                                     |                           |              |       |                |                     |
| Start         |                                                     |                           |              |       |                |                     |
| 🖶 Help        | × Reset                                             |                           |              | Apply | <u>C</u> ancel | <i>₽</i> <u>о</u> к |

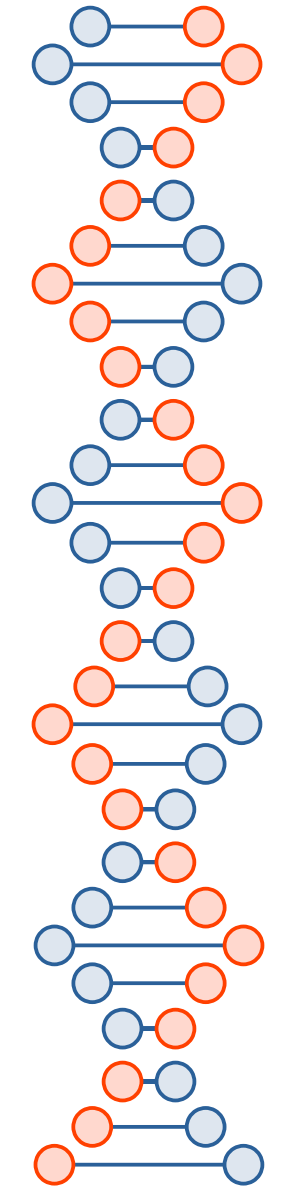

#### **Configuración en las preferencias de Exportación**

|             |                              |                    |          | Preferencias |         |           |       |                 | ×          |
|-------------|------------------------------|--------------------|----------|--------------|---------|-----------|-------|-----------------|------------|
|             | Importar IFC                 | Exportar IFC       | DAE      | DXF          | DWG     | SVG       | OCA   | IGES            | H          |
|             | — Opciones de e              | xportación ———     |          |              |         |           |       |                 |            |
|             | Factor de esca               | ala                |          |              | 1,0000  |           |       | \$              |            |
| General     | Mesher                       |                    |          |              | Netgen  |           |       | \$              |            |
|             | — Opciones de in<br>Teselado | corporado y mefist | o mesher |              | 15,0000 | _         | _     | 0               |            |
| C           | — Opciones de n              | etgen mesher——     |          |              |         |           |       |                 |            |
| Mostrar     | Calificación                 | -                  |          |              | 0,8000  |           |       | 0               |            |
|             | Segmentos po                 | or borde           |          |              | 1       |           |       | 0               |            |
| र्द्रे      | Segmentos po                 | or radio           |          |              | 3       |           |       | \$              |            |
|             | 🔲 De segund                  | o orden            |          |              |         |           |       |                 |            |
| portar/Expo | 🖌 🖸 Optimizar                |                    |          |              |         |           |       |                 |            |
|             | Permitir cu                  | adrados            |          |              |         |           |       |                 |            |
| Appimage    |                              |                    |          |              |         |           |       |                 |            |
| Start       |                              |                    |          |              |         |           |       |                 |            |
| 🖲 Help      | 🥂 🖾 Reset                    |                    |          |              |         | 🛛 🖌 Apply | Cance | I) [ 🥥 <u>o</u> | <u>)</u> K |

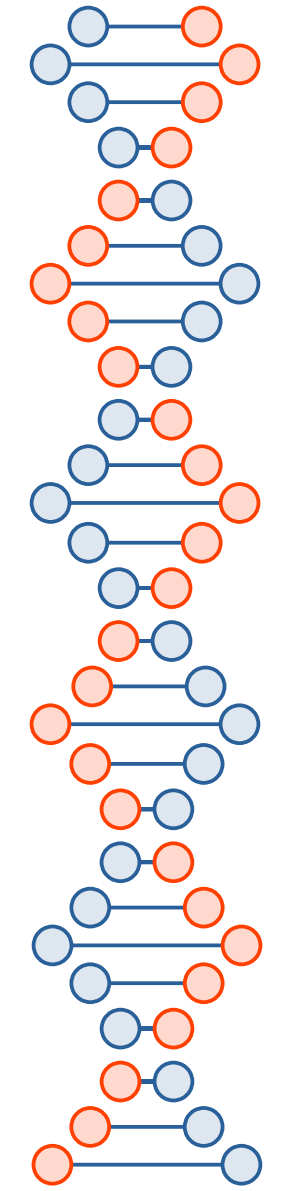

# **Instalar el Workbench Web Tools**

 Desde el Gestor de complementos de FreeCAD nos instalamos Web Tools que nos permitirá conectarnos a

**BIMServer.** 

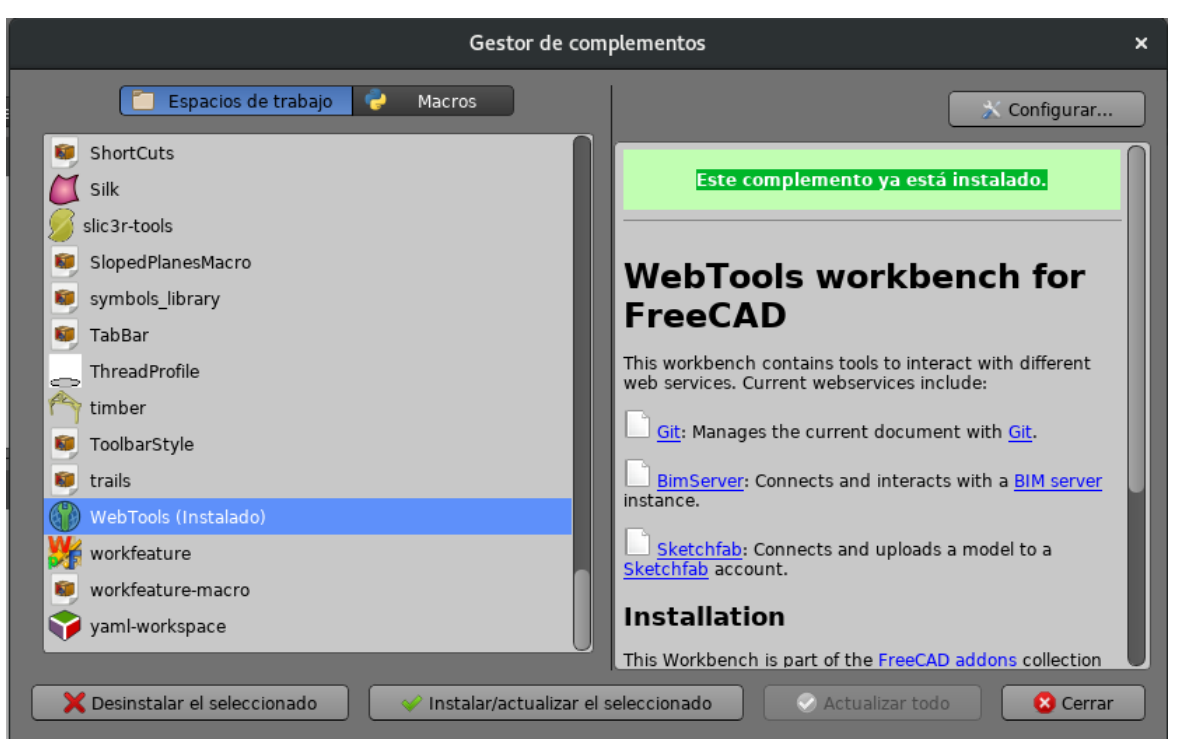

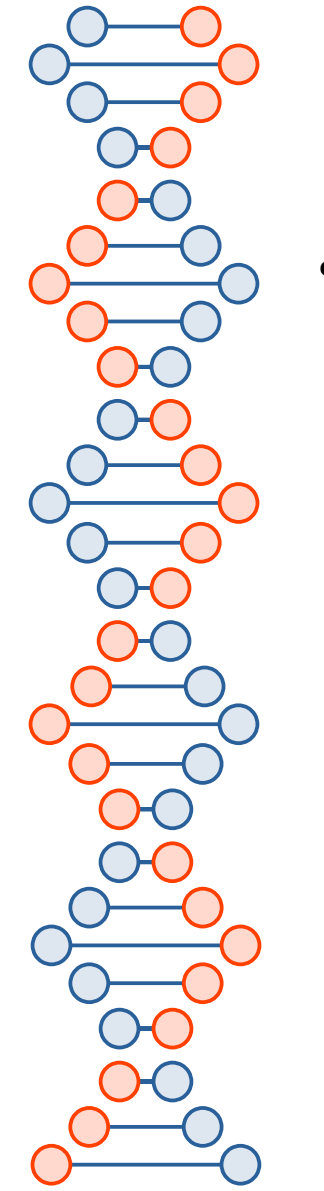

#### **Enviar Modelo a BIMServer**

 Debemos envolver nuestro proyecto dentro de un objeto Site.

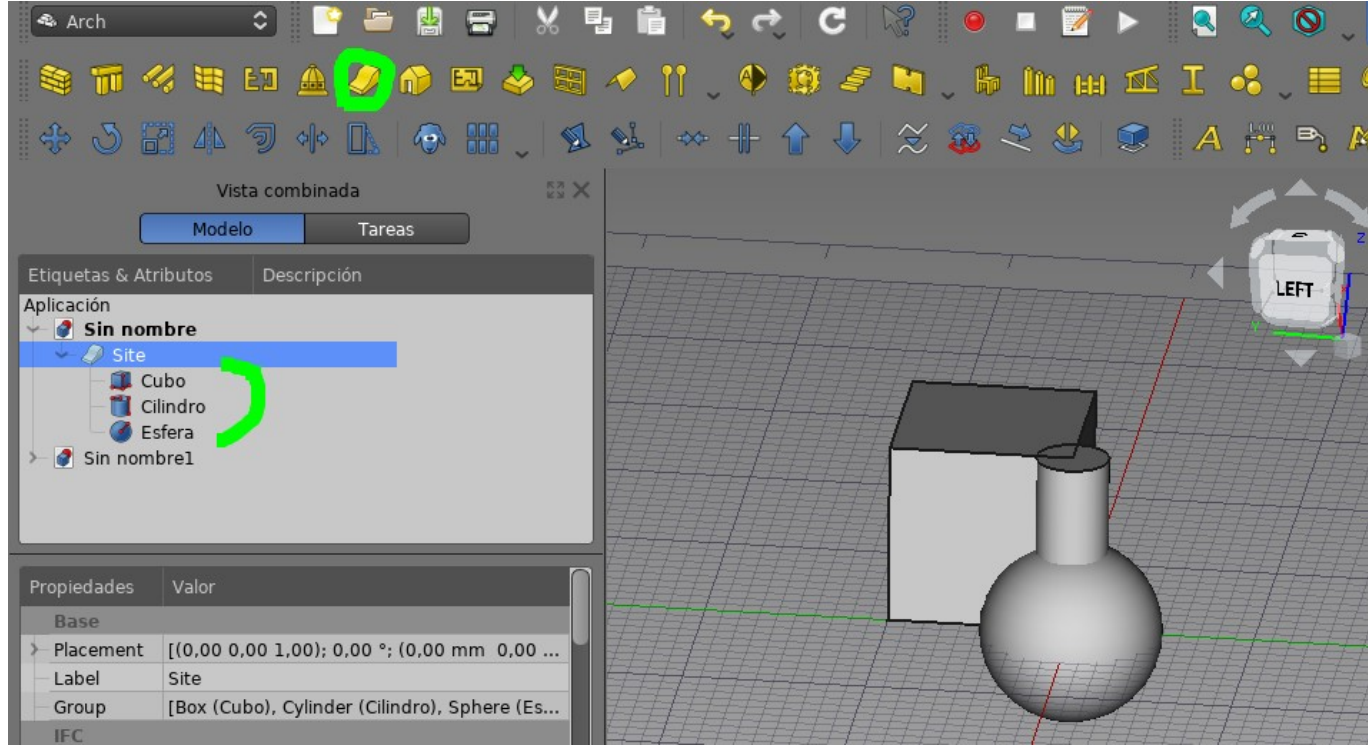

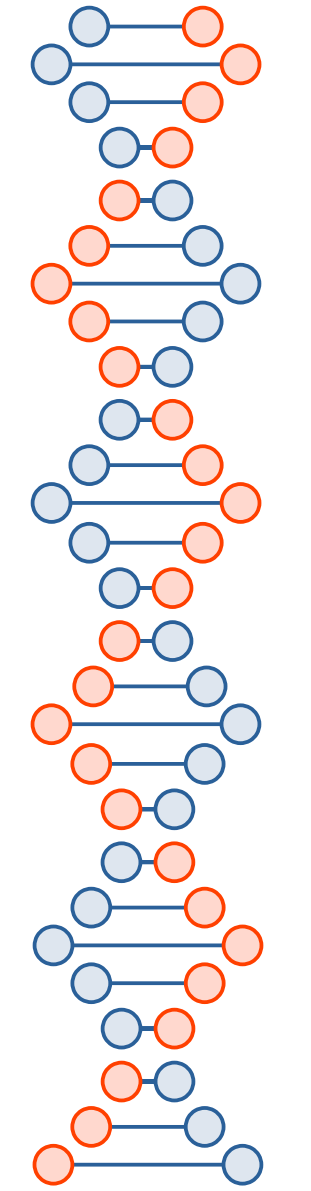

### **Conectarnos desde FreeCAD a BIMServer**

• Abrimos el Workbench Web Tools e ingresamos el email y contraseña de nuestro usuario BIMServer.

| 🔹 🛅 🕑 🕐 🔪 🚸 🙀 😨 🖉 Auto 🗖 2p | ix ] 0.20 mm] 🕋 🚫 None) 🛛 🔍 📝 🕨         |
|-----------------------------|-----------------------------------------|
| Vista combinada             |                                         |
| Modelo <u>Tareas</u>        |                                         |
| ⊠ <u>C</u> lose             | Inicio de sesión de BimServer 🗙 🕨       |
| 👘 BIMserver                 | Bim server URL: http://localhost:8082   |
| Servidor                    | Inicio de sesión (correo electronico):  |
|                             | Contraseña:                             |
| Servidor BIM                | Keep me logged across FreeCAD sessions  |
|                             | ● <u>C</u> ancel 🥥 <u>O</u> K           |
| Abrir en navegador          |                                         |
| Proyecto 🗢                  |                                         |
| Descarga                    |                                         |
| Revisiones disponibles:     |                                         |
|                             |                                         |
|                             |                                         |
| Abrir                       |                                         |
| Subida                      | ,Y                                      |
|                             | Z_ ×                                    |
|                             | 🚺 Página de inicio 🗙 🍢 Sin nombre : 1 🗙 |

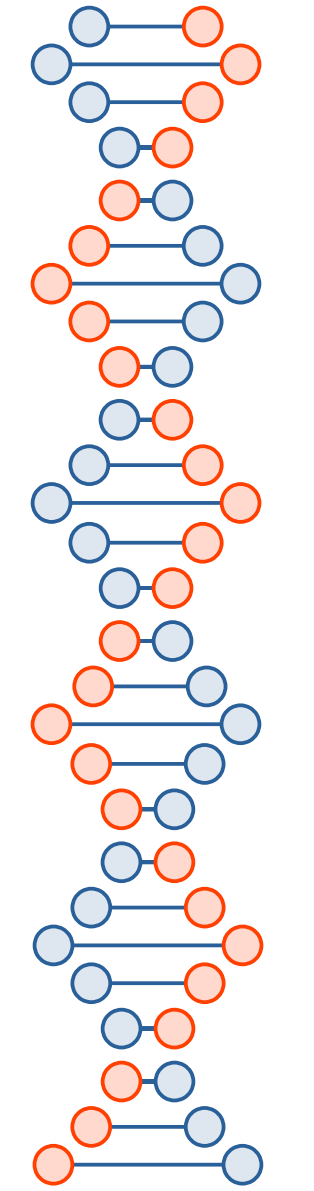

| Ina ves conectados, estam<br>nodelo al Servidor BIM. | os listos para enviar nuestro                                                              |
|------------------------------------------------------|--------------------------------------------------------------------------------------------|
| BIMserver  Servidor MiServidorBIM  Connected         | <b>Nota:</b> Si no tenemos revisiones disponibles, la lista de revisiones aparecerá vacía. |
| Abrir en navegador Proyecto Modelo Prueba 🗘          |                                                                                            |
| — Descarga —                                         |                                                                                            |
| Revisiones disponibles:                              |                                                                                            |
| sáb 12 dic 2020 11:34:17 GMT - Primer envio          |                                                                                            |
| Abrir                                                | 17                                                                                         |

## **Conectarnos al servidor BIMServer**

### **Navegador BIMView**

• BIMView es un plugin (simple visor) que se conecta con BIMServer para consultar datos.

| BIMvie.ws Project - User Se                                                     | tings 👻 Server 👻                                                                                                    |                                                                                            | License Administrator (d.a.capeletti@gmail.com)            |
|---------------------------------------------------------------------------------|----------------------------------------------------------------------------------------------------|--------------------------------------------------------------------------------------------|------------------------------------------------------------|
| For a demo of BIMvie.ws/BIMserver, you                                          | can now import the freely available Schependomlaan mode                                                                          | l automatically.                                                                           |                                                            |
| BIMserver is a thoroughly tested framew<br>has many known bugs and we do not ac | ork. It uses several plugins to provide additional functions. T<br>vice to use it for any other reason than experimenting with t | The graphical user interface <mark>bimvie ws</mark> you are now<br>he BIMserver framework. | w using is not a part of BIMserver and it's test-cycle, it |
| Name                                                                            | Sub Projects                                                                                                    | Revisions                                                                                  | Actions                                                    |
| Prueba                                                                          | 0                                                                                                    | 1                                                                                          | Actions-                                                   |
| Modelo Prueba                                                                   | 0                                                                                                    | 1                                                                                          | Actions                                                    |

- El objetivo es extraer datos del modelo y mostrar en la vista 3D los objetos resultantes, analizar sus propiedades, etc.
- Se realizan en la pestaña Query dentro de bimviews.
- Su formato se escribe en JSON:

"type": {

"name": "IfcColumn",

"includeAllSubTypes": true

| Tree Types Layers Classifications F                                                                                                | Properties | Query | ЗD | Project | Subprojects | Revisions | Checkouts | Services | Extended Data | Browse | Users | Model Check |
|----------------------------------------------------------------------------------------------------|------------|-------|----|---------|-------------|-----------|-----------|----------|---------------|--------|-------|-------------|
| SpecificWallsByGuid                                                                                                    |            | ¥     |    |         |             |           |           |          |               |        |       |             |
| SpecificWallsByGuid                                                                                                    |            |       |    |         |             | I         |           |          |               |        |       |             |
| {     "type": {         "iname": " <u>ifcColumn</u> "     },     "includeAllSubTypes": true     }     Query Set Query Add Download | ]          | l     |    |         |             |           |           |          |               |        |       |             |

 Se pueden escribir consultas personalizadas en base a diversos tipos, siempre en formato JSON.

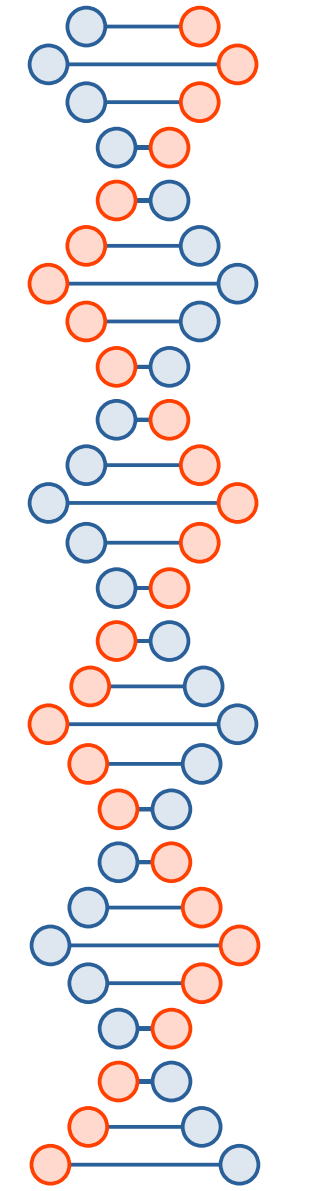

Obtener una determinada columna por su identificador GUID:

"type": {
 "name": "IfcColumn"

},

"includeAllSubTypes": true, "guids": [

"3kJW3IHBv2BA2uT6hLEGc9"

| Tree                         | Турез                                                       | a Layers                               | Classifications               | Properties | Query | 3[ | ) Project | Subprojects | Revisions | Checkouts | Services | Extended Da |
|------------------------------|-------------------------------------------------------------|----------------------------------------|-------------------------------|------------|-------|----|-----------|-------------|-----------|-----------|----------|-------------|
| S                            | pecificWa                                                   | allsByGuid                             |                               |            | *     |    |           |             |           |           |          |             |
| S                            | pecificWa                                                   | llsByGuid                              |                               |            |       |    |           |             |           |           |          |             |
| {<br>"1<br>}<br>"1<br>]<br>} | type": {<br>"name": ,<br>includeAl<br>guids": [<br>"3kJW3lf | "lfcColumn"<br>ISubTypes"<br>1Bv2BA2uT | : true,<br>' <u>6hLEGc9</u> " |            |       |    |           |             |           |           |          |             |
| Qı                           | uery Set                                                    | Query /                                | Add Download                  |            |       |    |           |             |           |           |          |             |

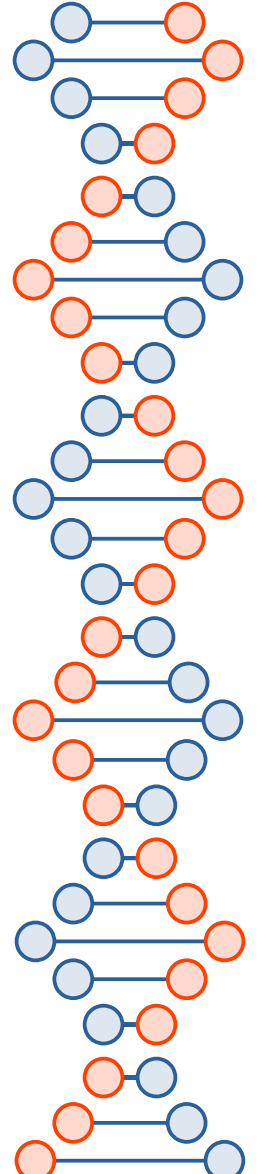

• El resultado es una columna según su GUID:

| Tree             | e Types Layers                                                                                                | Classifications                     | Properties | Query | 3D | Project | Subprojects | Revisions | Checkouts | Services | Extended Da |
|------------------|----------------------------------------------------------------------------------------------------|-------------------------------------|------------|-------|----|---------|-------------|-----------|-----------|----------|-------------|
| S                | pecificWallsByGuid                                                                                            |                                     |            | ¥     |    |         |             |           |           |          |             |
| s                | pecificWallsByGuid                                                                                            |                                     |            |       |    |         |             |           |           |          |             |
| {<br>}<br>}<br>Q | type": {<br>"name": " <u>IfcColumn</u> "<br>,<br>includeAllSubTypes"<br><u>guids</u> ": [<br>"3kJW3IHBv2BA2uT | : true,<br>6hLEGc9"<br>Add Download | 1          |       |    |         |             |           |           |          |             |

21

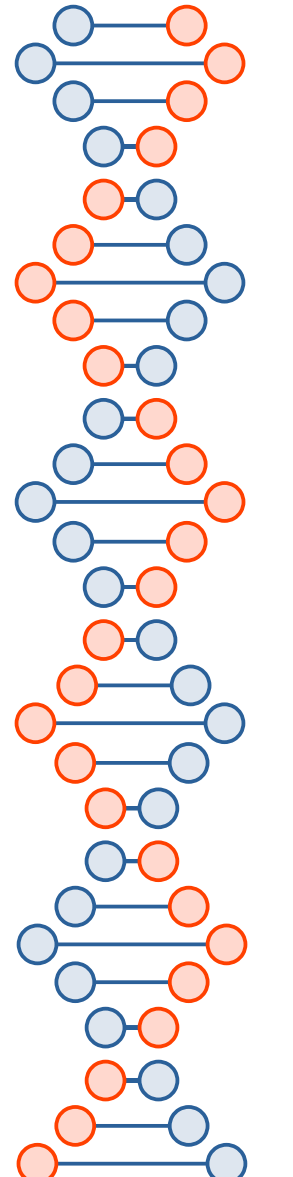

• Obtener un determinado objeto por su nombre:

```
"type": {
"name": "IfcColumn"
```

```
},
```

```
"name": "Column003",
```

```
"include": {
```

- "type": "IfcPresentationLayerAssignment",
- "field": "AssignedItems"

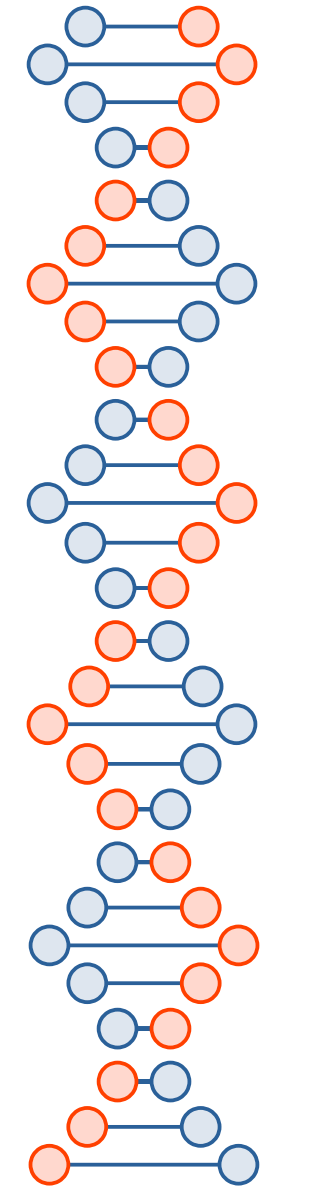

Para entender como realizar la consulta, hay que entender las **Properties**. Los elementos que no tienen tipo IFC, son considerados **IfcBuildingElementProxy**.

```
"type": {
```

```
"name": "IfcBuildingElementProxy"
```

}, "name": "Human"

| lfcBuildingElementProxy | <u>^</u>                                 |
|-------------------------|------------------------------------------|
| Name                    | Human                                    |
| Owner History           | Owner History                            |
| GUID                    | 1NN_s6EZ57JuaB3JbEÇ                      |
| UUID (BIMserver)        | f07a963e-17e2-4a27-<br>b52d-0832f0efe637 |

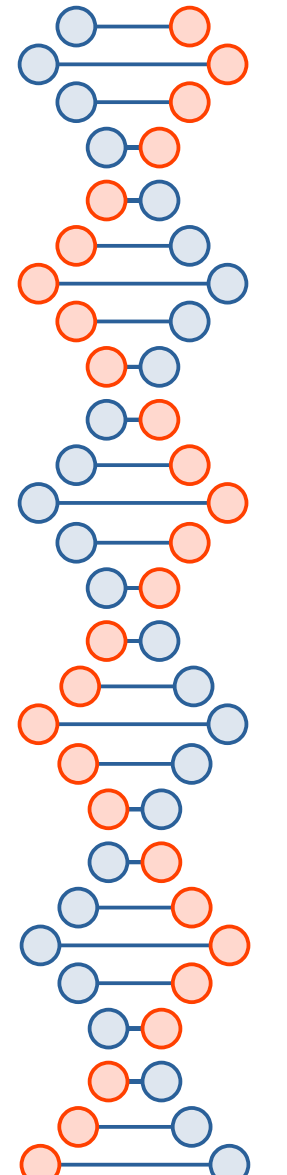

### **Consultas BimServer**

• Filtrar un elemento por alguna propiedad interna de FreeCAD (Label):

"type": "IfcBuildingElementProxy",

"includeAllSubtypes": true,

"properties": {

"FreeCADPropertySet": {

"FreeCAD\_Label": "Human"

| FreeCADPropertySet |                                                                       |
|--------------------|-----------------------------------------------------------------------|
| FreeCAD_Placement  | Placement [Pos=<br>(-3695.8,1066.59,6275.<br>Yaw-Pitch-Roll=(0,0,90)] |
| FreeCAD_Label      | Human                                                                 |
| FreeCADName        | Cut001002001                                                          |
| FreeCADType        | Part::Feature                                                         |

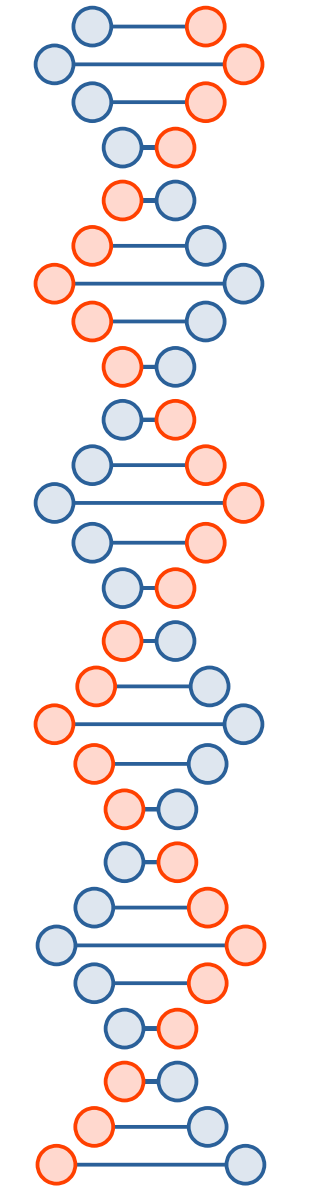

# **Consultas con SQL Reporting**

- Instalación en FreeCAD desde Addons Manager.
- https://github.com/furti/FreeCAD-Reporting
- Las consultas son similares al lenguaje sql. Ejemplo:
- Select Label, Width from document where lfcType='Column'
- Traducido:  $\rightarrow$  "Selecciona y muestra el dato Label y Width de los tipos Column"
- El resultado es un reporte con dichos datos.

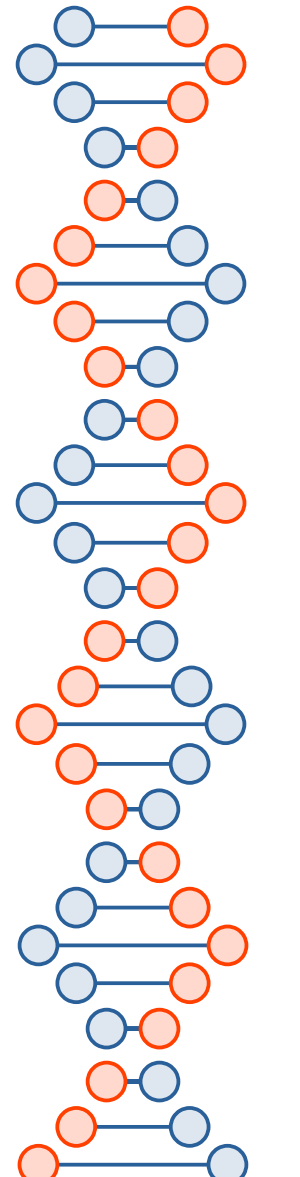

# **Consultas con SQL Reporting**

• El resultado es un reporte con los datos que pedimos.

| Vista combinada                                                                                                    |      |        |      | Contenido: Width |           |           |   |
|----------------------------------------------------------------------------------------------------|------|--------|------|------------------|-----------|-----------|---|
| Moo                                                                                                    | delo | Tareas |      |                  | A         | В         | с |
| Etiquetas & Atributos Descripción                                                                                                    |      |        | ción | 1                | Prueba    |           |   |
| Human                                                                                                    |      |        |      |                  |           |           |   |
| Dimensions                                                                                                    |      |        |      | 2                | Label     | Width     |   |
| Capital Frame<br>Series<br>Capital Label<br>Capital Capital |      |        |      |                  | Column01  | 300.00 mm |   |
|                                                                                                    |      |        |      | 4                | Column002 | 300.00 mm |   |
|                                                                                                    |      |        |      | 5                | Column003 | 300.00 mm |   |
| → j Column003<br>→ F Report                                                                                                    |      |        |      | 6                | Column004 | 300.00 mm |   |
| Result                                                                                                    |      |        |      |                  | Column005 | 300.00 mm |   |
|                                                                                                    |      |        |      | 8                | Column006 | 300.00 mm |   |
| Propiedades Valor                                                                                                    |      |        |      | 9                | Column007 | 300.00 mm |   |
| Label Result                                                                                                    |      |        |      | 10               | Column008 | 300.00 mm |   |
|                                                                                                    |      |        |      | 11               |           |           |   |

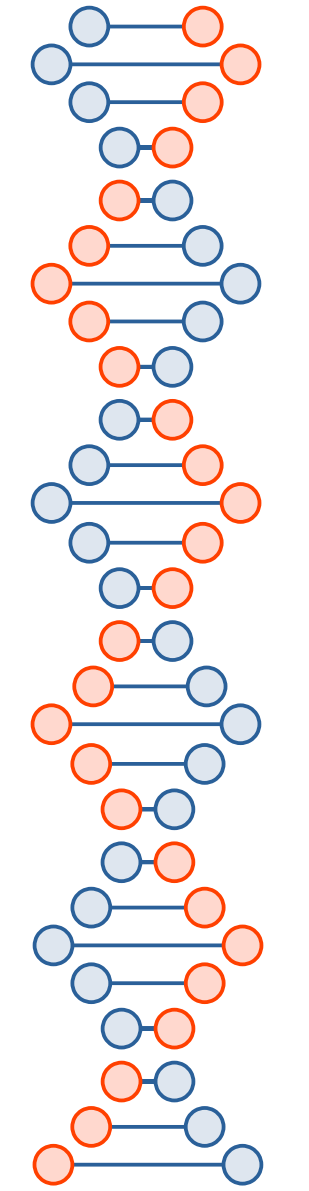

## **Problemas conocidos BIMViews**

 Cuando se trabaja con objetos realizados en part desing , es necesario muchas veces seleccionar el Boby o el objeto raíz para poder ver adecuadamente en la vista 3D.

## **API BIMServer**

- Sirve como **puente** para crear nuestras propias aplicaciones BIM.
- Ingresar a Console http://localhost:8082/apps/console/
- Allí se muestran varios métodos de la API de BIMServer. Por ejemplo getAllProjects retorna la lista de proyectos que hemos creado.
- En realidad BIMViews es un cliente JavaScript que utiliza la API de BIMServer para consultar datos.

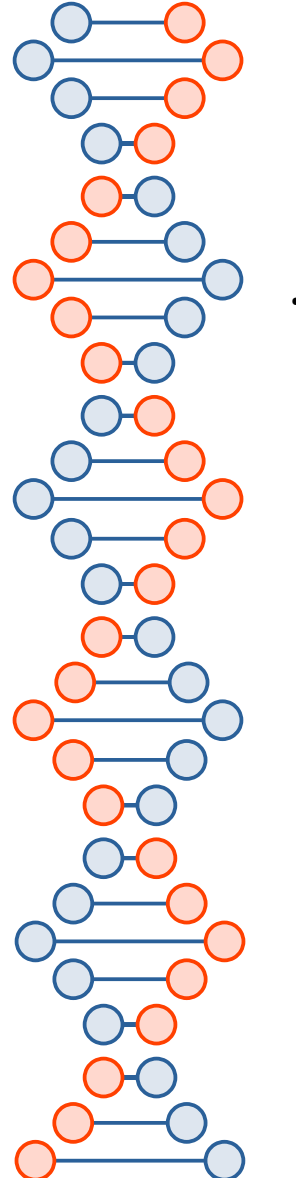

# **Ejemplos API BIMServer**

• Para consultar que proyectos tenemos creados, primero debemos tener un token (Autorización):

curl -X POST -H 'Content-Type: application/json' -i http://localhost:8082/json --data '{

"token":

 $"e190aaeba5dad75862f5e7fea2247621af03beb9c0a7ce73ff8b4182b6614dd6a70ab18bc4d579e1993fbf502647\ 4cc7",$ 

"request": {

"interface": "ServiceInterface",

"method": "getAllProjects",

"parameters": {

"onlyTopLevel": "false",

"onlyActive": "false"

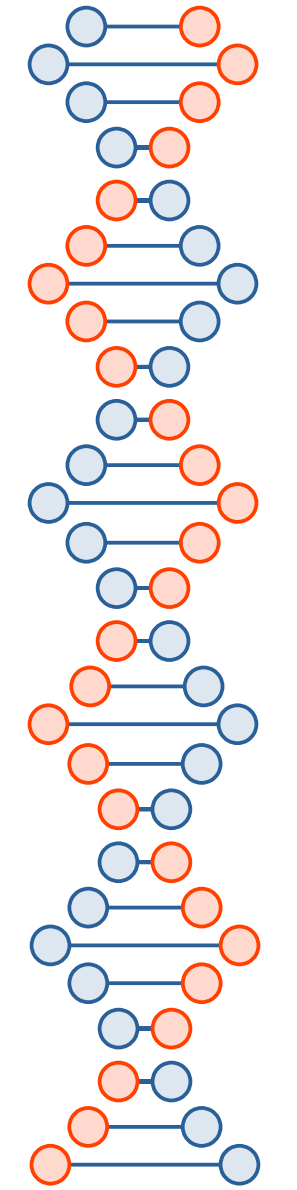

## Compañías que usan BIMServer

- https://bimsync.com/
- https://blitts.nl/1/home.html